# 3 メールを受信しよう

必ずやろう!

#### 学生メールには学生生活に必要なメールが届きます <mark>必ず</mark>受信メールをスマートフォンで見られるように設定してください

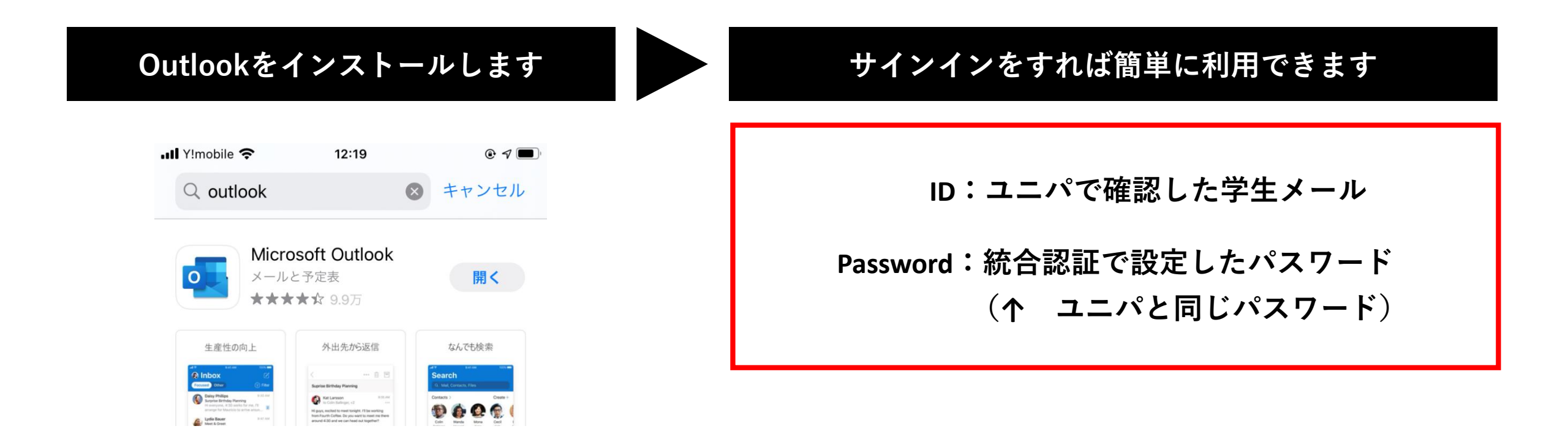

### **Outlookの詳しい設定方法は以下の通りです**

#### スマートフォンで Outlook を検索し、アプリをインストールする アプリの準備ができたらタップする

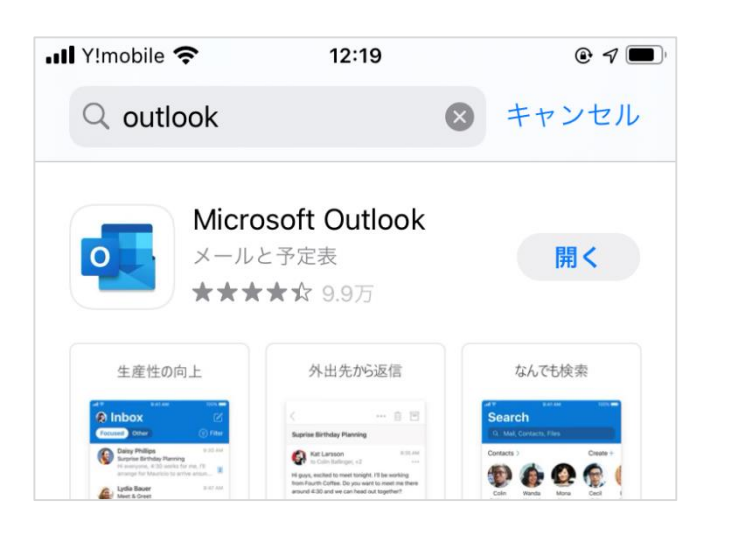

| 29 🛈 🖪               |                             |                                                                                                    | 1                                        |             |
|----------------------|-----------------------------|----------------------------------------------------------------------------------------------------|------------------------------------------|-------------|
| - outlook            | C C                         |                                                                                                    |                                          | Q Y         |
| Micr                 | osoft Outlook               |                                                                                                    | _                                        |             |
| Micro                | soft Corporation            |                                                                                                    | イン                                       | ストール        |
| 広告で                  | を含む ・ アプリ内                  | 課金あり                                                                                                    |                                          |             |
| 4.2 ★                | T                           | 5億以上                                                                                                    |                                          | 3+          |
| 787万件のレビュー ① ダウンロード数 |                             | 3 歳以上 ③                                                                                                    |                                          |             |
| 生産性の向上               | 昼夜を聞わず                      | 外出先から返信                                                                                                    | なんでも検索                                   | 予定どおりに      |
|                      | () the                      | e e 1<br>Section                                                                                                    | Baranda<br>Q., and Dennes Descents Theor | · · · · · · |
| Martine Contraction  |                             | Control Andread Street Control Andread Street | <b>@ @ @ @</b>                           |             |
| D internet           | Contraction and Contraction | and the second second                                                                                                    | Technologie Barbare                      | 4.9.43      |
| O management         | Constanting to taken        | <ul> <li>To inclusion and</li> <li>Prevent spaces and dependences in and</li> <li>Recently, consistence was a specify on yields (allowing<br/>up with a single)</li> </ul>                                                                                                    |                                          | 0.00        |
| O manufacture i sur  |                             |                                                                                                    | Sector 1                                 | an er er    |
| S the second second  |                             |                                                                                                    | Annual and Party                         | e 0         |
|                      | · · ·                       | a - here                                                                                                    |                                          |             |

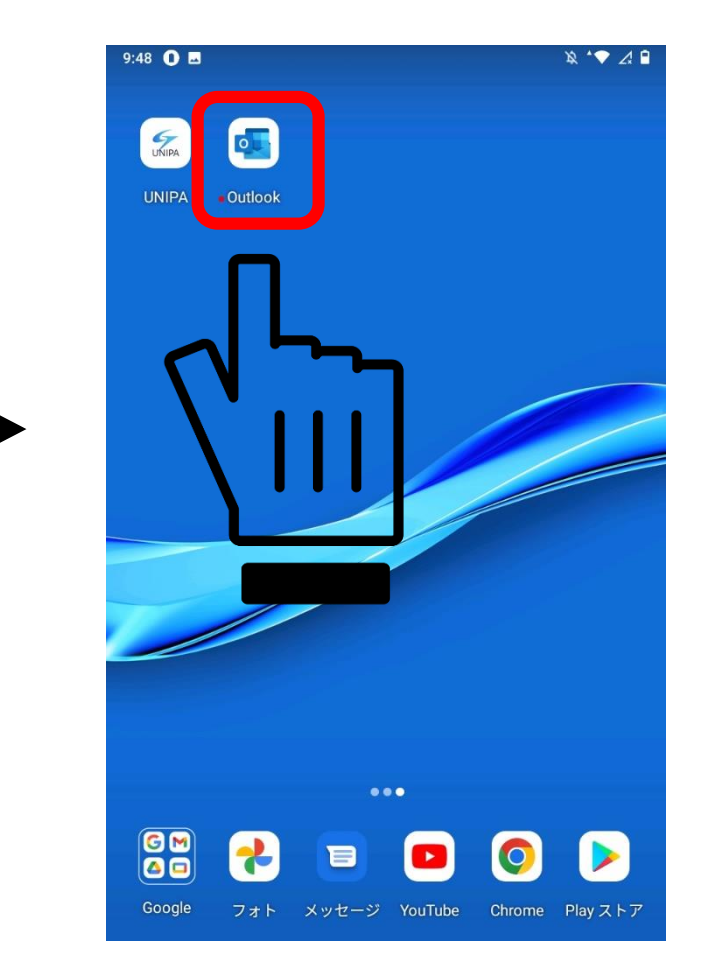

#### 2. 端末によって、どちらかの画面が表示されます

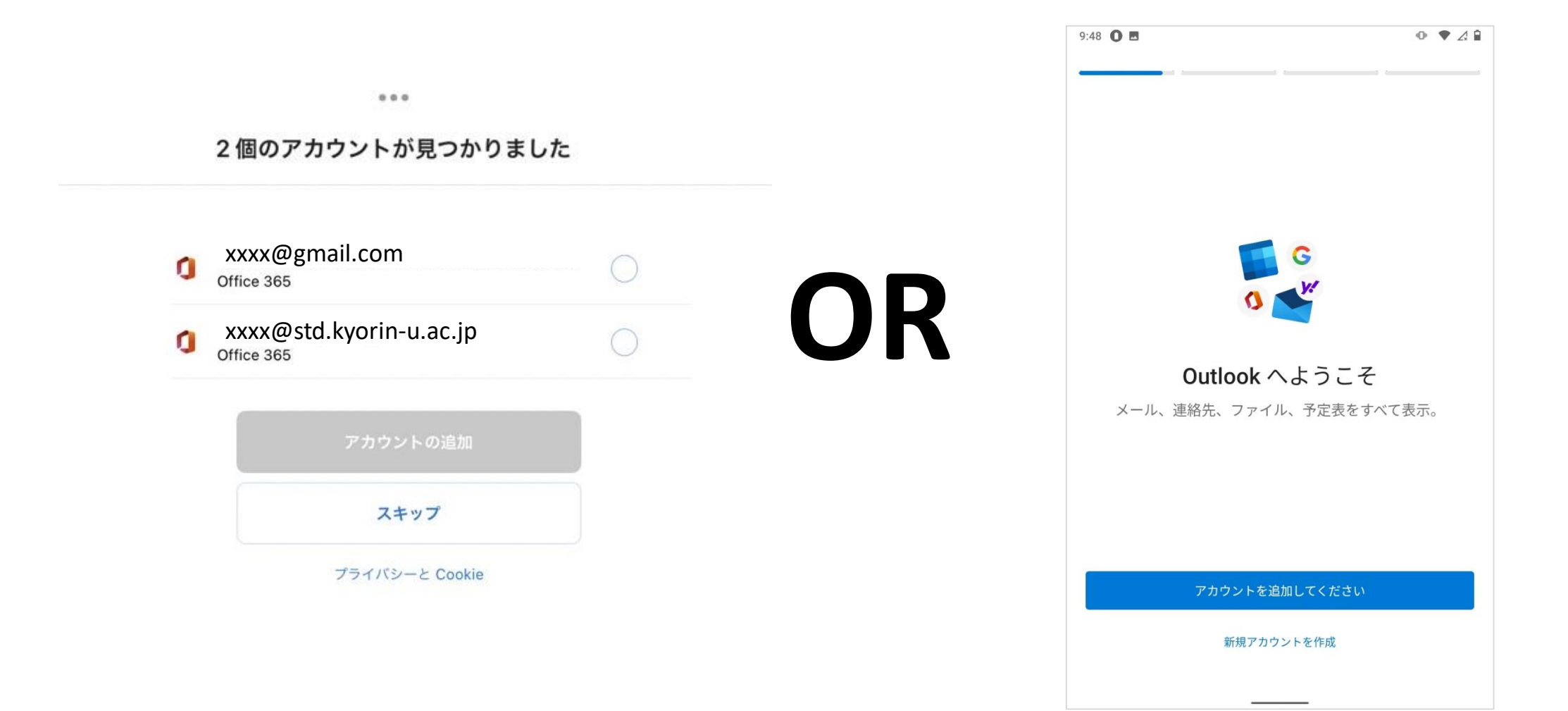

#### この画面の場合、学生メールを選択すればサインインが出来ます パスワードが求められた場合、ユニパと同じパスワードでサインインしましょう

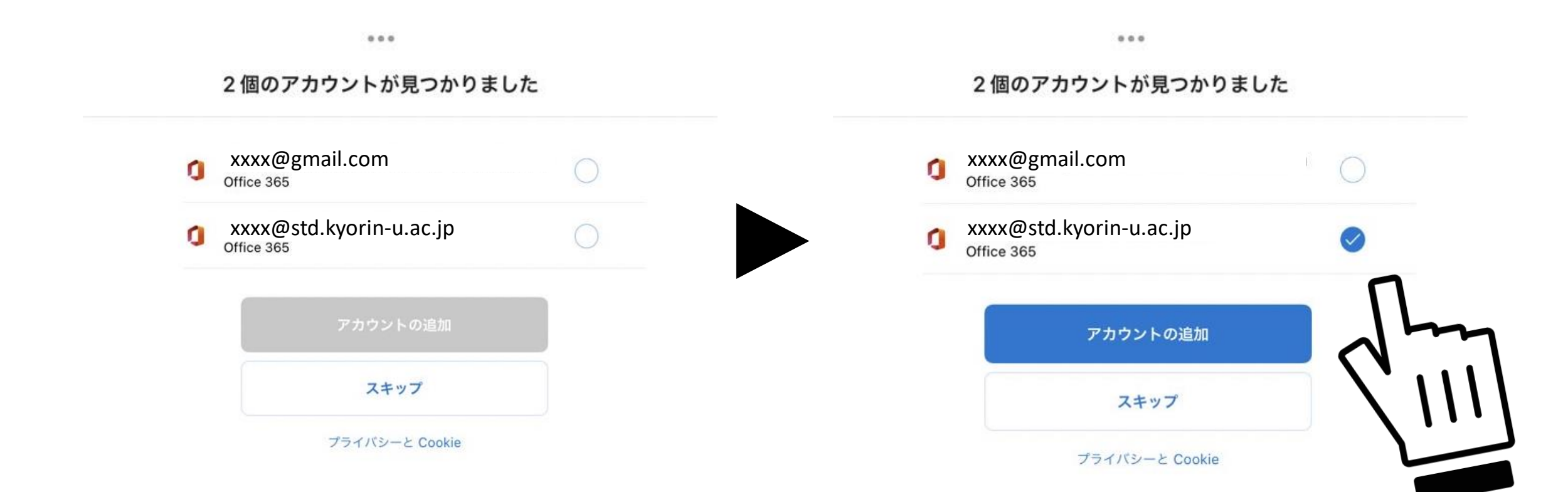

この画面の場合、アカウントを入力します。ユニパで確認した学生メールを入力してください 入力後パスワードが求められますので、ユニパと同じパスワードでサインインしましょう

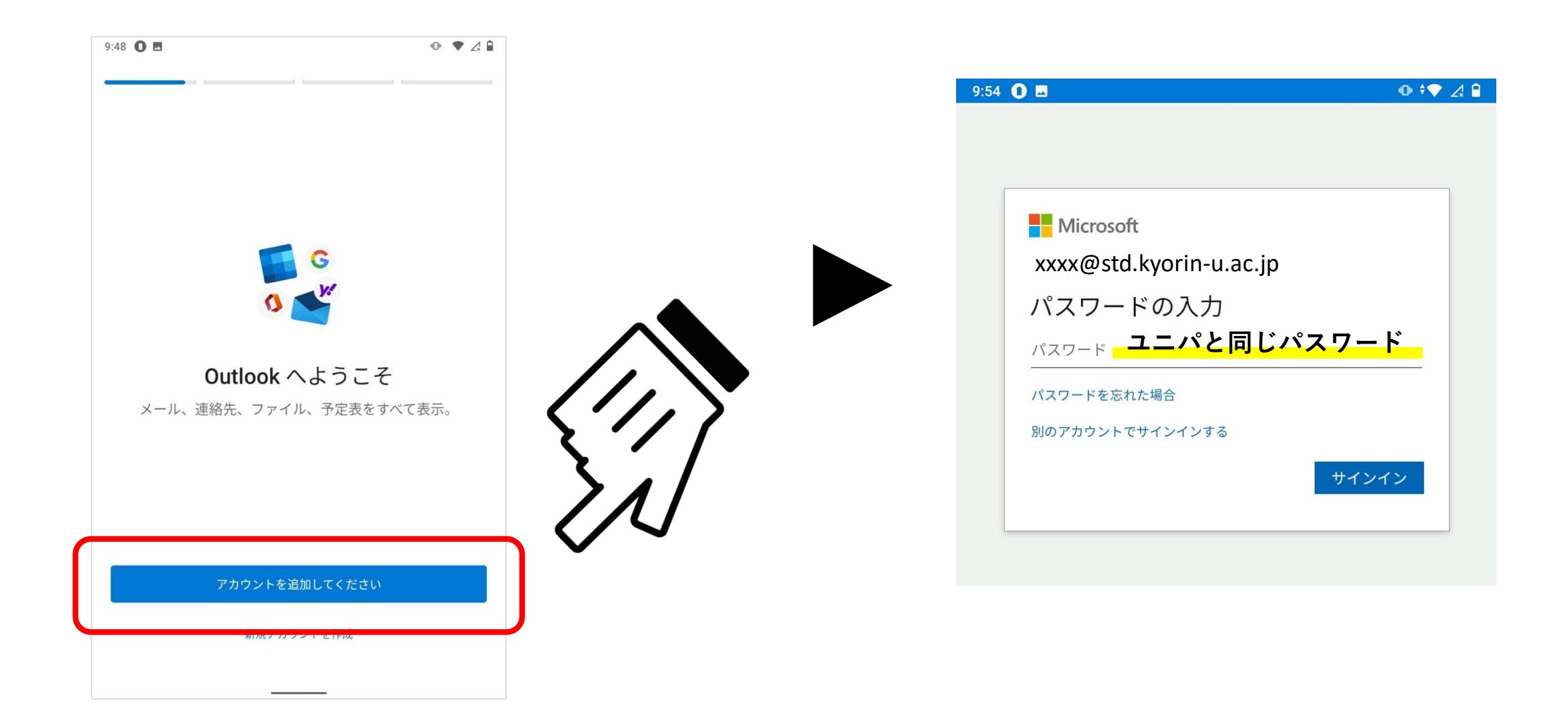

ちなみに、アカウントを手入力した際、誤りがあると次の画面になります この場合アプリを再起動して最初からやり直してください ユニパの学籍情報からのコピー&ペーストで入力するのがおススメです

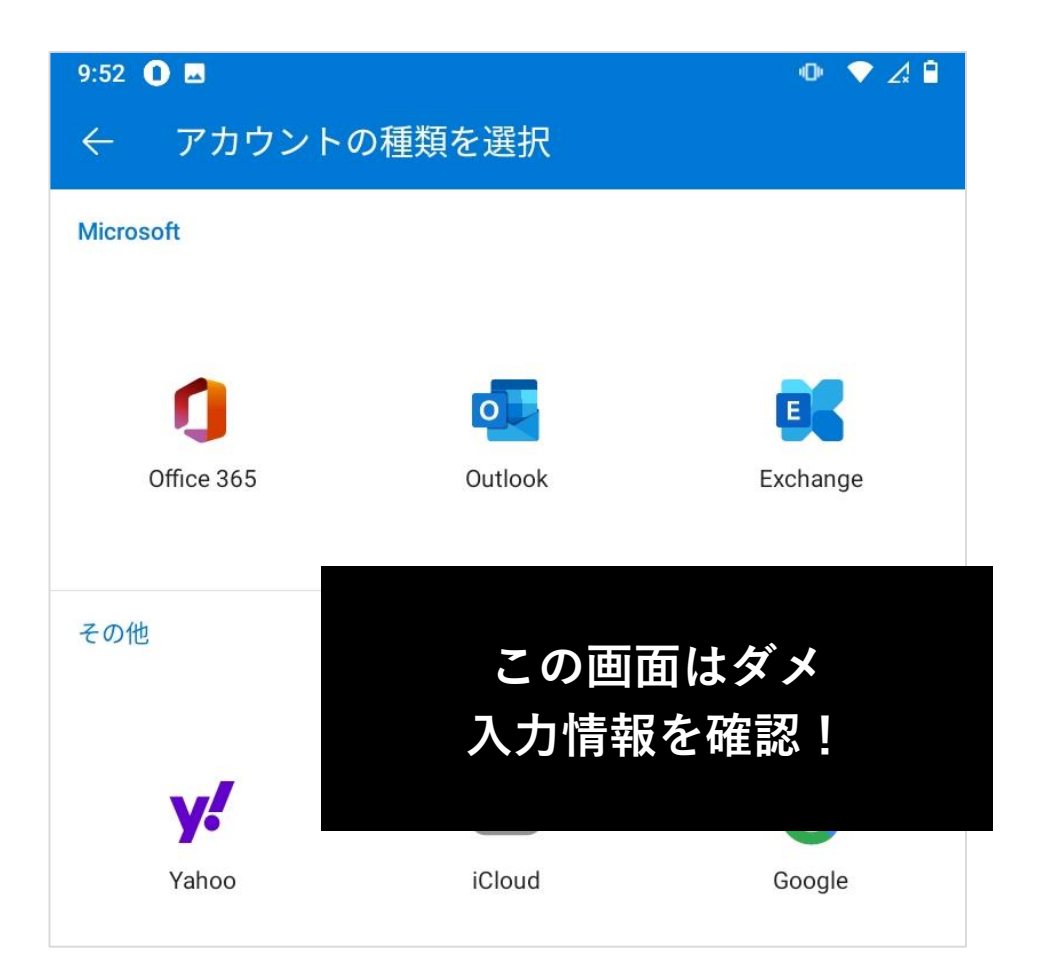

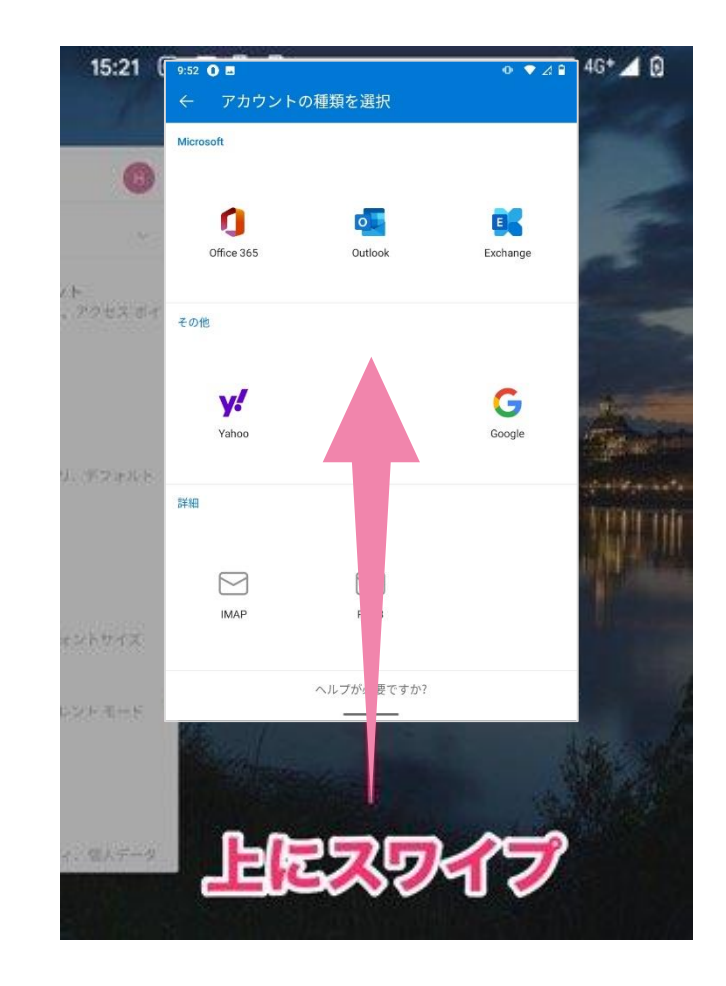

**3.** パスワード入力後、「別のアカウントを追加しますか?」と聞かれます 特に追加がない場合は、「後で」を選択してください。設定の完了です

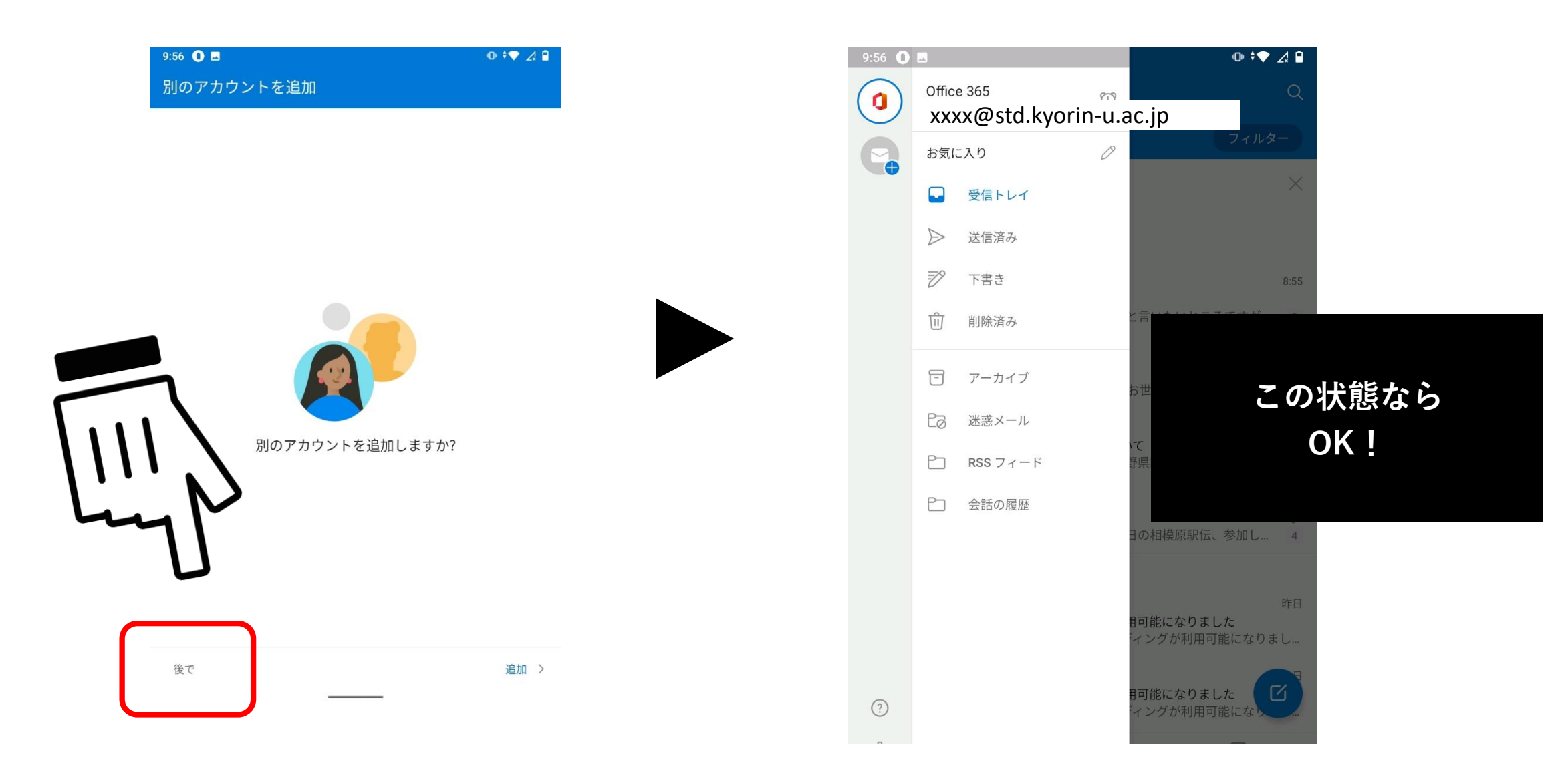

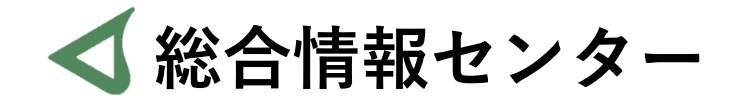

## 質問があれば お気軽にお問い合わせください

- 場所: 井の頭 F棟2階 エレベーター降りて左手前
  - hicenter@ks.kyorin-u.ac.jp
  - TEL: 代表番号 0422-47-8000 →内線 6232

※三鷹キャンパスから内線をかける場合、16-6232 です